# Kean University Adoption & Insights Portal (AIP)

Training Guide

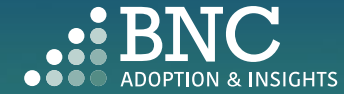

Introducing the Adoption & Insights Portal (AIP) AIP was developed by Barnes & Noble College to solve challenges faced by our higher education partners in the areas of discovering, selecting, and monitoring course material adoptions.

Powered by your Student Information System (SIS), AIP delivers a highly personalized, streamlined, action-oriented user experience for faculty, staff, administrators, and academic leadership.

With AIP, faculty and staff can easily manage and submit course material adoptions each term.

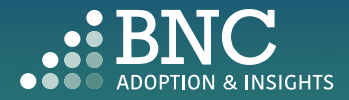

### Getting Started with AIP

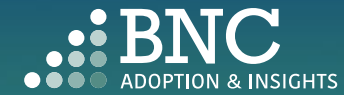

......

### How do I log in?

 You can conveniently access AIP from Kean's Academic Affairs web page, or via this link: https:// sso.bncollege.com/bes-sp/bessso/ saml/keanedu/aip/logon

• You can also access AIP through the link in your Adoption Reminder emails

#### KEAN A single login for all your apps. Enter your oredentais to continue Username @kean.edu Paseword Log in Forgot Paseword

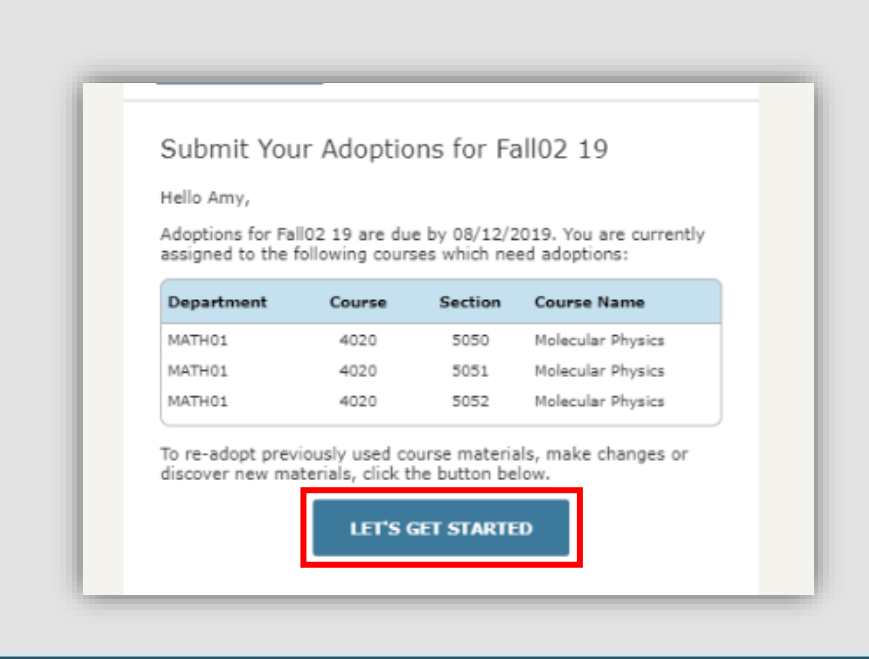

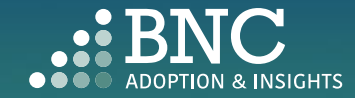

## One Click Re-Adopt

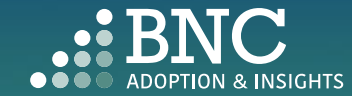

 $\bigcirc$ BNC EVERYTOWN UNIVERSITY 8 Professor Jones Adoptions Overview WE PRICE MATCH TO Log out SAVE STUDENTS \$ Against Amazon, Schools: Department: Semester: Ê COURSE LIST BN.com & local ALL SCHOOLS FALL 2021 -competitors For the exact textbook – Filter By: Show: DASHBOARDS same edition, format & rental term CATALOG NUMBE... - Search Q ALL COURSES . · Available for new, used **Reset Filters** and used rentals LEARN MORE 2 3 4 5 ... 1791 Next AFFORDABILITY SOLUTIONS Need Help? Talk to Us! AAS 104 007 | Hum Seminar We have Adoption (C) ADOPTION SUPPORT To Re-Adopt from a Support available 24/7! Henry Jones Phone: 877-713-6697 past term, select I'd like to re-adopt from a past adoption Email Support C SEARCH the One Click Re-Using the same materials as: FALL 2021 -AAS 104 001: ZABORO... 🔻 OPEN CHAT Select a term O PERMISSIONS & SETTINGS 9780679744726 Fire Next Time by Baldwin, James 👻 PAPERBACK Adopt option and section from ONE CLICK RE-ADOPT which you would O I'd like to be guided through the adoption process like to re-adopt 🔘 I'm not using any materials for this class AAS 233 001 | Race in 70s Film NOT YET 

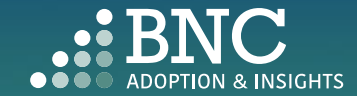

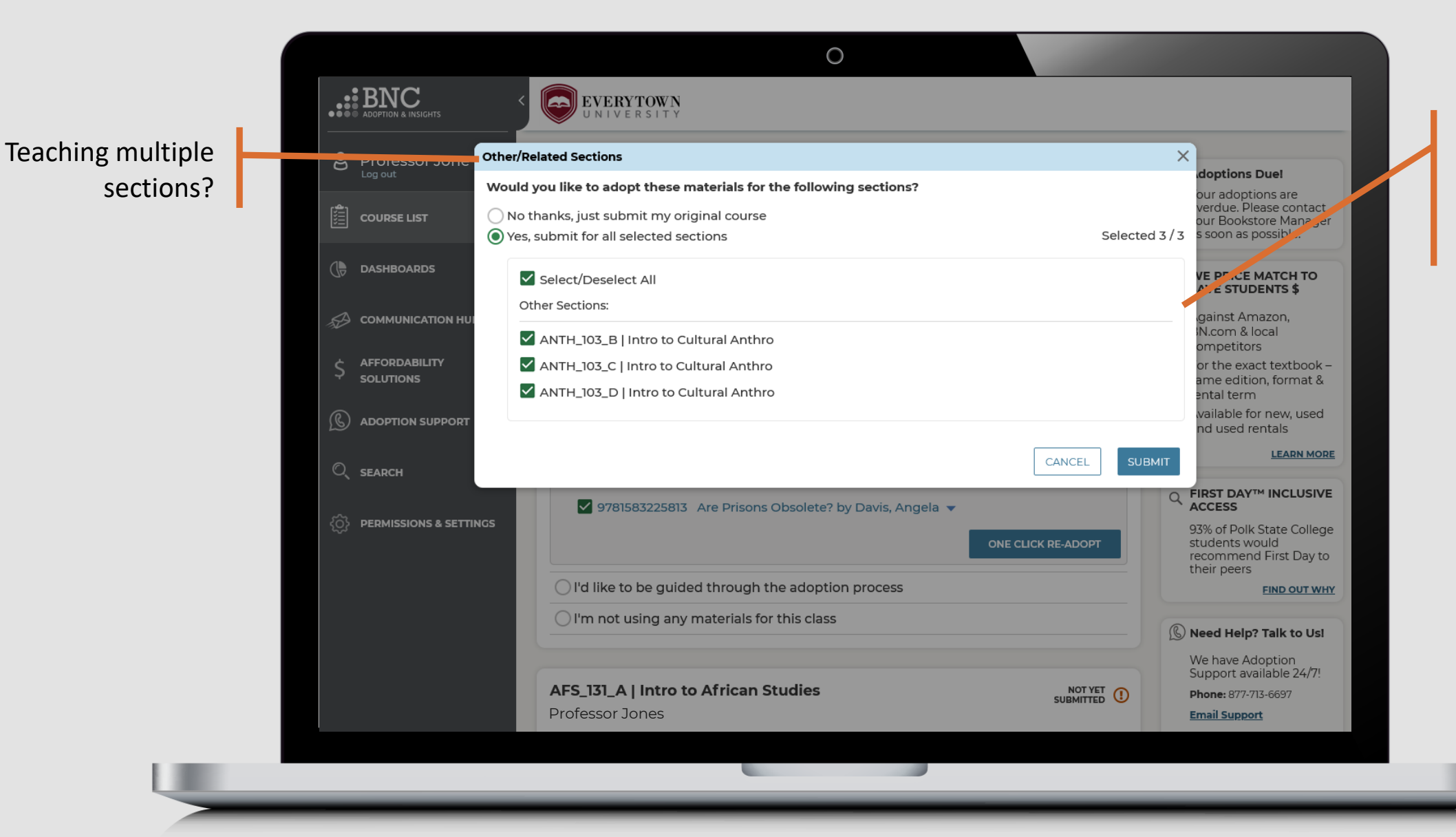

Apply your course materials to all or just submit one

Note: Only submit applicable sections and de-select any sections for which you are NOT responsible for submitting adoptions

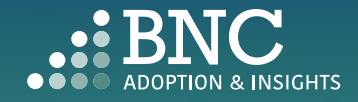

# Guided Adoption

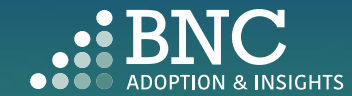

......

To find new course materials, select the *Guide Me* option

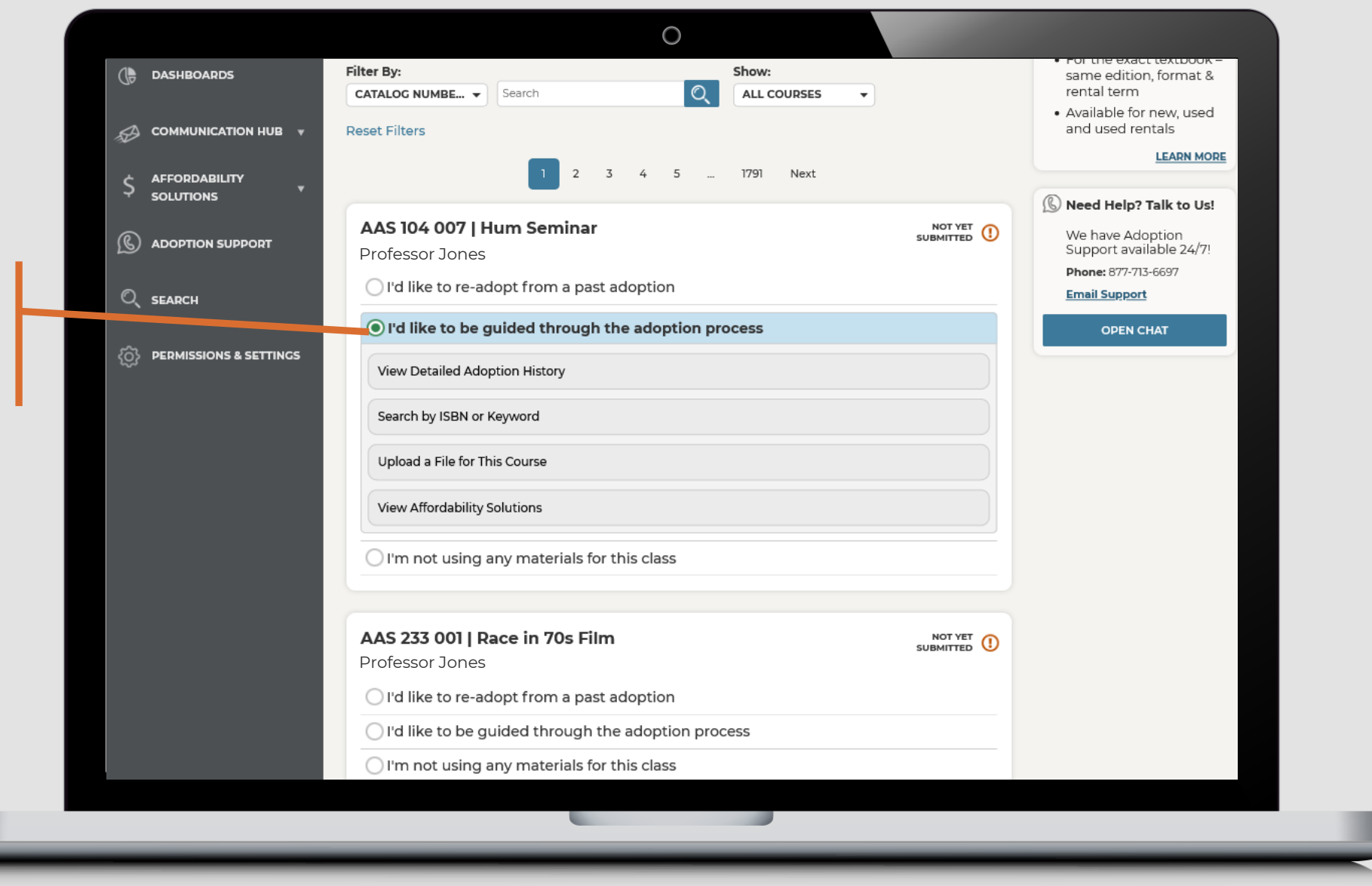

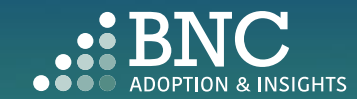

|                                                                                                    | Reset Filters                                                                                                    |           | and used rentals                                                                                               |                                                                         |
|----------------------------------------------------------------------------------------------------|----------------------------------------------------------------------------------------------------|-----------|----------------------------------------------------------------------------------------------------|-------------------------------------------------------------------------|
| Solutions       *         Image: Solution support       Image: Solution support         Image: Solution support       Image: Solution support         Image: Solutio | AAS 104 007   Hum Seminar<br>Professor Jones<br>I'd like to re-adopt from a past adoption<br>I'd like to be guided through the adoption process<br>View Detailed Adoption History<br>History for Hum Seminar Semester: FALL 2021<br>History for Department of Afro-American and African Studies<br>Course: ADV YORUBA I Semester: FALL 2021<br>History for Henry Jones Course: AM STD FY SEM<br>Semester: FALL 2021<br>Search by ISBN or Keyword | NOT YET 1 | Need Heip? Taik to Us! We have Adoption<br>Support available 24/7! Phone: 877-713-6697 Email Support OPEN CHAT | View <b>Detail</b><br><b>Adoption H</b><br>by term, con<br>or professor |
|                                                                                                    | Upload a File for This Course<br>View Affordability Solutions                                                                                                    |           |                                                                                                    |                                                                         |

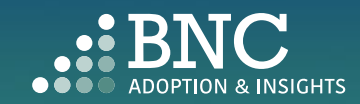

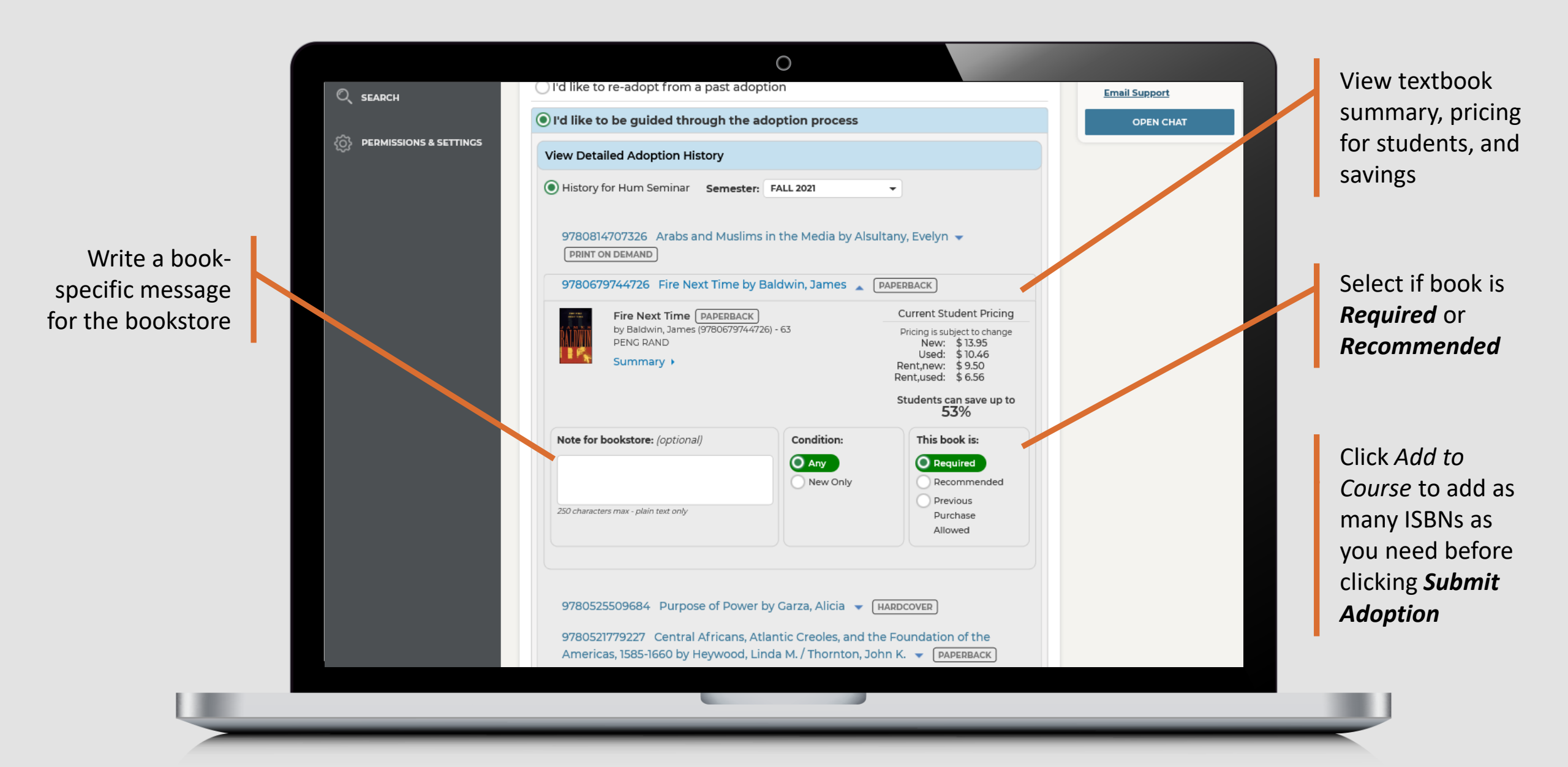

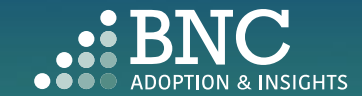

| C PERMISSIONS & SETTINGS |                                                                                                    |                     |                                                               |         |
|--------------------------|----------------------------------------------------------------------------------------------------|---------------------|---------------------------------------------------------------|---------|
| <b>w</b>                 | View Detailed Adoption History                                                                                              |                     |                                                               |         |
|                          | Search by ISBN or Keyword                                                                                                   |                     |                                                               | Search  |
|                          | Humanities                                                                                                    |                     | Q                                                             | or keyw |
|                          | Search results for <b>Humanities</b><br>We found 2058 items for you. Showing 1 - 10<br>To add this title, <b>click here</b> |                     |                                                               |         |
|                          | 1 2 3                                                                                                    | 4 5 206             | Next                                                          |         |
|                          | 9780070179714 Humanities by Dudle                                                                                           | y, Louise HARDCOVER |                                                               |         |
|                          | Humanities HARDCOVER                                                                                                    |                     | Current Student Pricing                                       |         |
|                          | by Dudley, Louise (97800701797)<br>MCG                                                                                      | 4) - 6TH 78         | Pricing is subject to change<br>New: \$81.00<br>Used: \$60.75 |         |
|                          |                                                                                                    |                     | Students can save up to 25%                                   |         |
|                          | Note for bookstore: (optional)                                                                                              | Condition:          | This book is:                                                 |         |
|                          |                                                                                                    | Any     New Only    | Required<br>Recommended                                       |         |
|                          |                                                                                                    |                     | Previous                                                      |         |
|                          | 250 characters max - plain text only                                                                                        |                     | Allowed                                                       |         |
|                          |                                                                                                    |                     | USE THIS BOOK                                                 |         |
|                          |                                                                                                    |                     |                                                               |         |

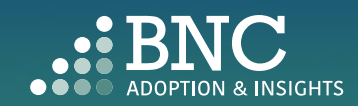

| () DASHBOARDS          | Filter By:<br>CATALOG NUMBE  Search          | Show:                                     |           | For the exact textbook –<br>same edition, format &<br>rental term  |                       |
|------------------------|----------------------------------------------|-------------------------------------------|-----------|--------------------------------------------------------------------|-----------------------|
|                        | Reset Filters                                |                                           |           | and used rentals                                                   |                       |
|                        | 2 3                                          | 4 5 1791 Next                             |           | Need Help? Talk to Us!                                             |                       |
|                        | AAS 104 007   Hum Seminar<br>Professor Jones |                                           |           | We have Adoption<br>Support available 24/7!<br>Phone: 877-713-6697 |                       |
| O <sub>search</sub>    | O I'd like to re-adopt from a past ad        | doption                                   |           | Email Support                                                      |                       |
|                        | I'd like to be guided through th             | e adoption process                        |           | OPEN CHAT                                                          |                       |
| PERMISSIONS & SETTINGS | View Detailed Adoption History               |                                           |           |                                                                    |                       |
|                        | Search by ISBN or Keyword                    |                                           |           |                                                                    |                       |
|                        | 9784812745892                                |                                           | Q         |                                                                    | If you can't fin      |
|                        |                                              |                                           | _         |                                                                    | the ISBN you a        |
|                        | We're sorry, no textbooks were found         | I matching your search criteria. Please t | ry again. |                                                                    | searching for,        |
|                        | To add this title, click here                | in naving problems, contact the se        |           |                                                                    | complete the          |
|                        | Upload a File for This Course                |                                           |           |                                                                    | New Title Add         |
|                        | View Affordability Solutions                 |                                           |           |                                                                    | form here, or         |
|                        | O I'm not using any materials for th         | nis class                                 |           |                                                                    | contact the bookstore |
|                        |                                              |                                           |           |                                                                    |                       |
|                        |                                              |                                           |           |                                                                    |                       |

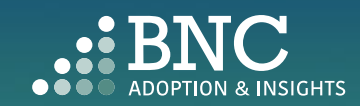

|                          | Schools: Department: Semester:                                                                                                    | Against Amazon,     BN.com & local                                                  |        |
|--------------------------|----------------------------------------------------------------------------------------------------|-------------------------------------------------------------------------------------|--------|
| ( dashboards             | ALL SCHOOLS     Image: ALL DEPARTMENTS     Image: ALL Departments     Image: ALL Departments       Filter By:     Show:       CATALOG NUMBE     Search | Competitors     For the exact textbook –     same edition, format &     rental term |        |
|                          | Reset Filters                                                                                                    | Available for new, used<br>and used rentals      LEARN MORE                         |        |
|                          |                                                                                                    | Need Help? Talk to Us!                                                              |        |
|                          | AAS 104 007   Hum Seminar<br>Professor Jones                                                                                                    | We have Adoption<br>Support available 24/7!                                         |        |
| Q. search                | I'd like to re-adopt from a past adoption                                                                                                    | Phone: 877-713-6697 Email Support                                                   |        |
|                          | I'd like to be guided through the adoption process                                                                                                    | OPEN CHAT                                                                           |        |
| O PERMISSIONS & SETTINGS | View Detailed Adoption History                                                                                                    |                                                                                     |        |
|                          | Search by ISBN or Keyword                                                                                                    | Upload a                                                                            | doptio |
|                          | Upload a File for This Course                                                                                                    | materials                                                                           | for th |
|                          | Select your adoption file to import: SELECT FILE Need the template? Get it here                                                                        | with an e<br>template                                                               | ection |
|                          | View Affordability Solutions                                                                                                    |                                                                                     |        |
|                          | I'm not using any materials for this class                                                                                                    |                                                                                     |        |
|                          |                                                                                                    |                                                                                     |        |
|                          |                                                                                                    |                                                                                     |        |

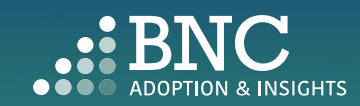

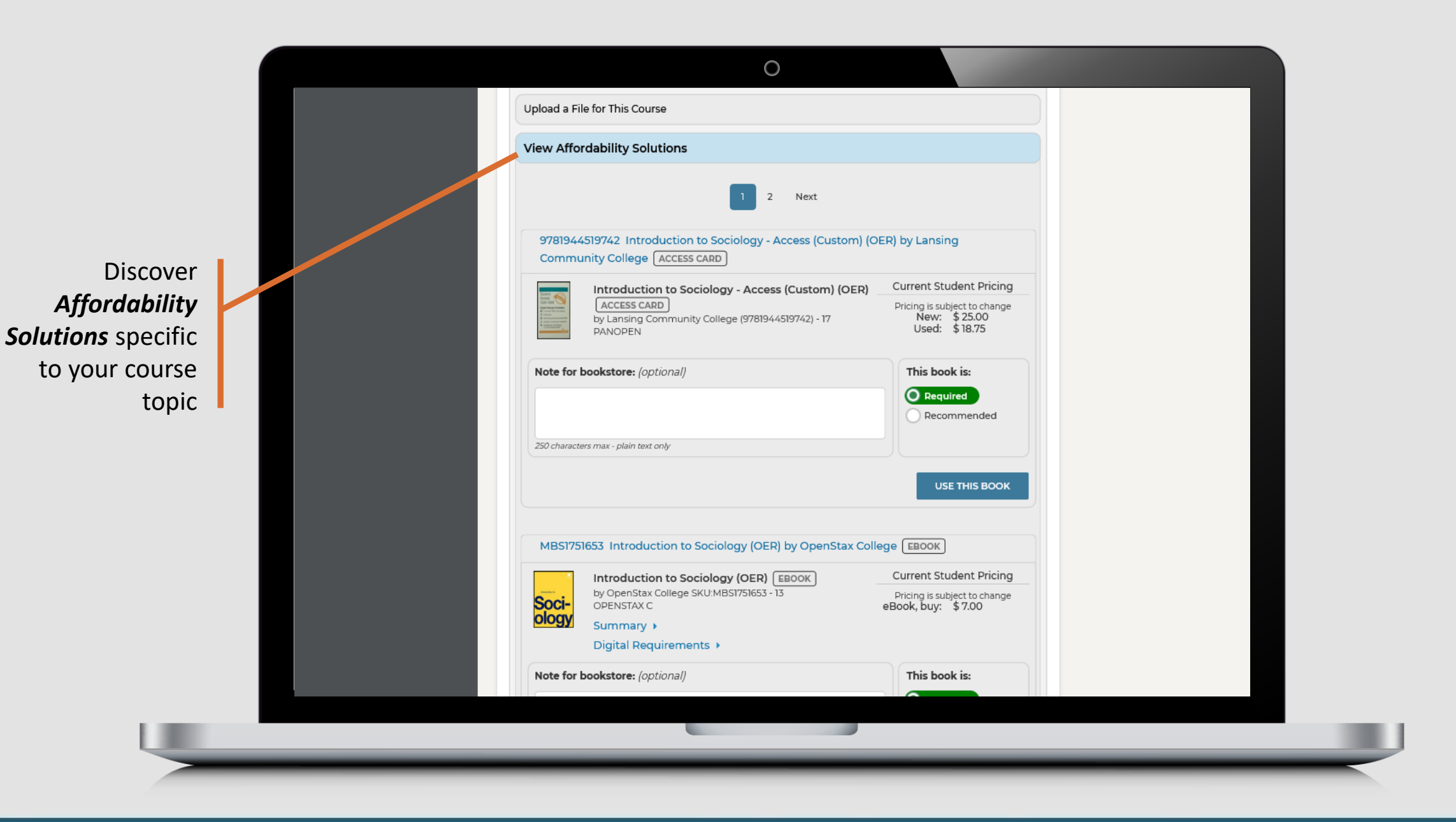

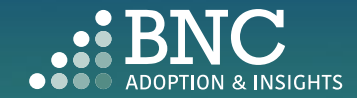

## In-Line Affordability Solutions

The "View Affordability Solutions" feature populates at the course/section level depending on course history. The feature will display if there is course adoption history for terms and an appropriate affordability option that maps to that course adoption history. If this isn't available, users can utilize the "Search" functionality for affordable option materials in the catalog.

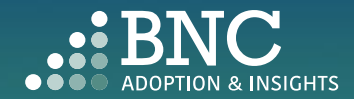

Not using traditional materials? Let us know if you are using an **OER** 

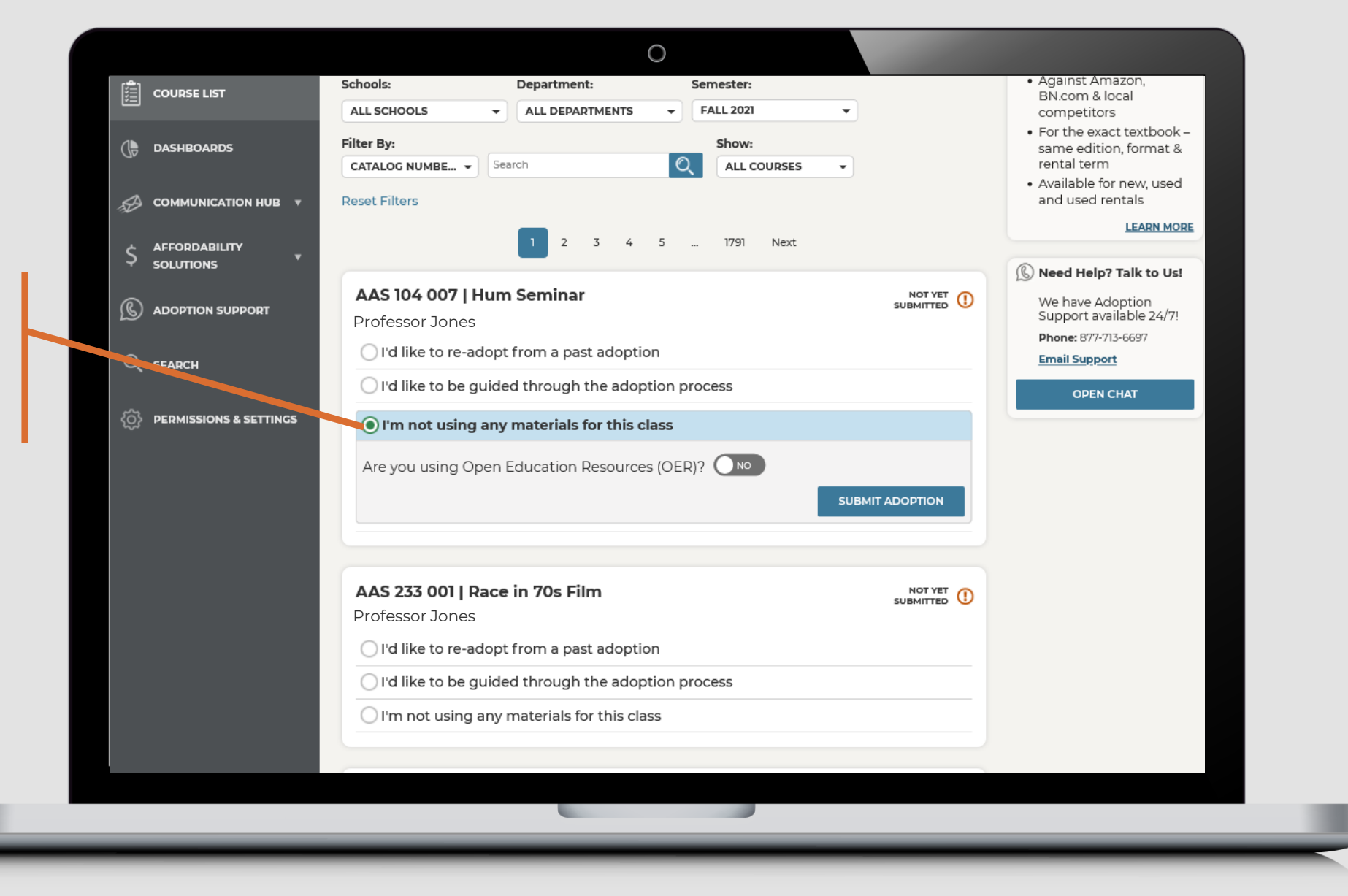

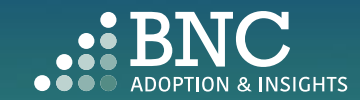

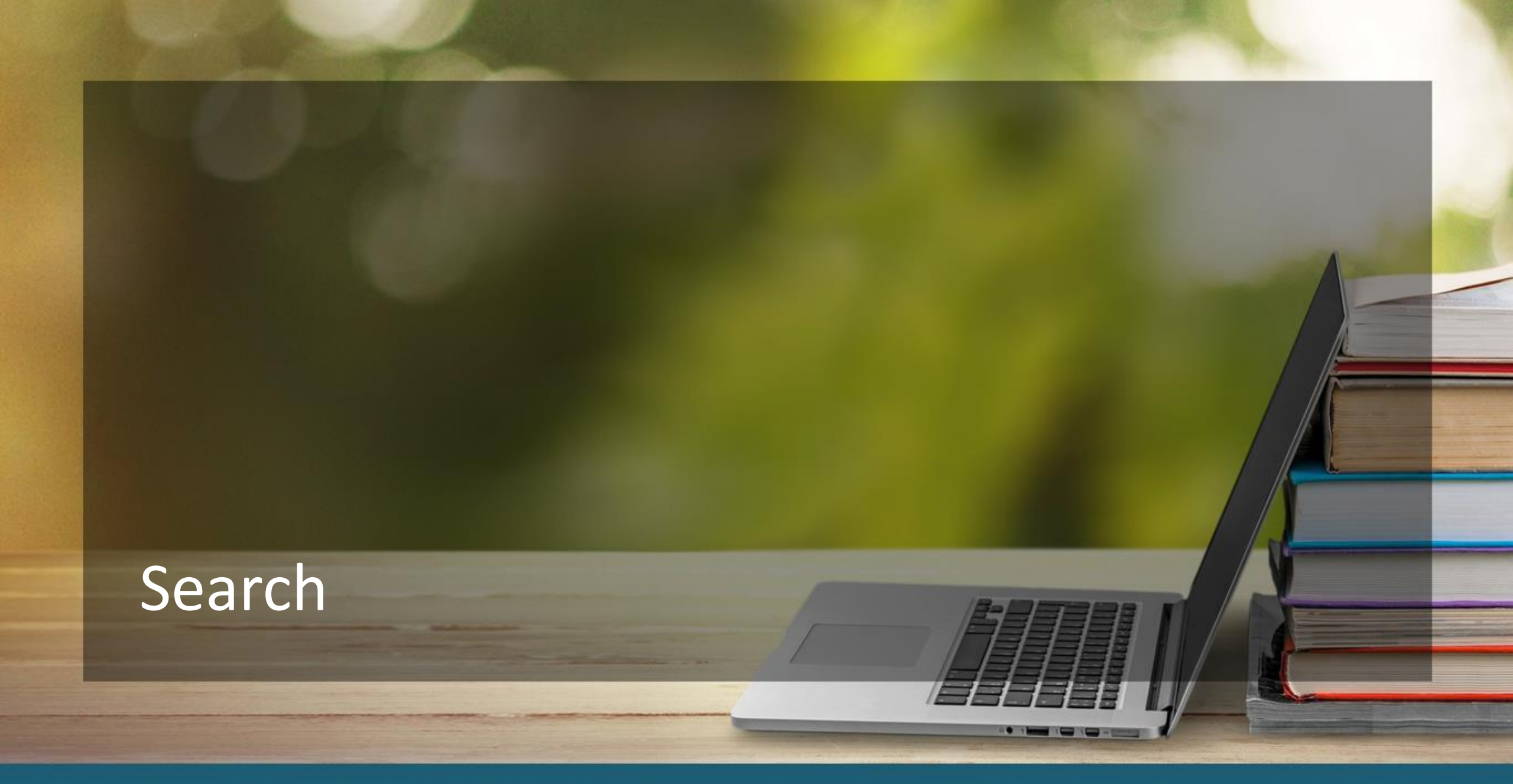

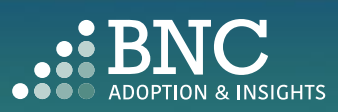

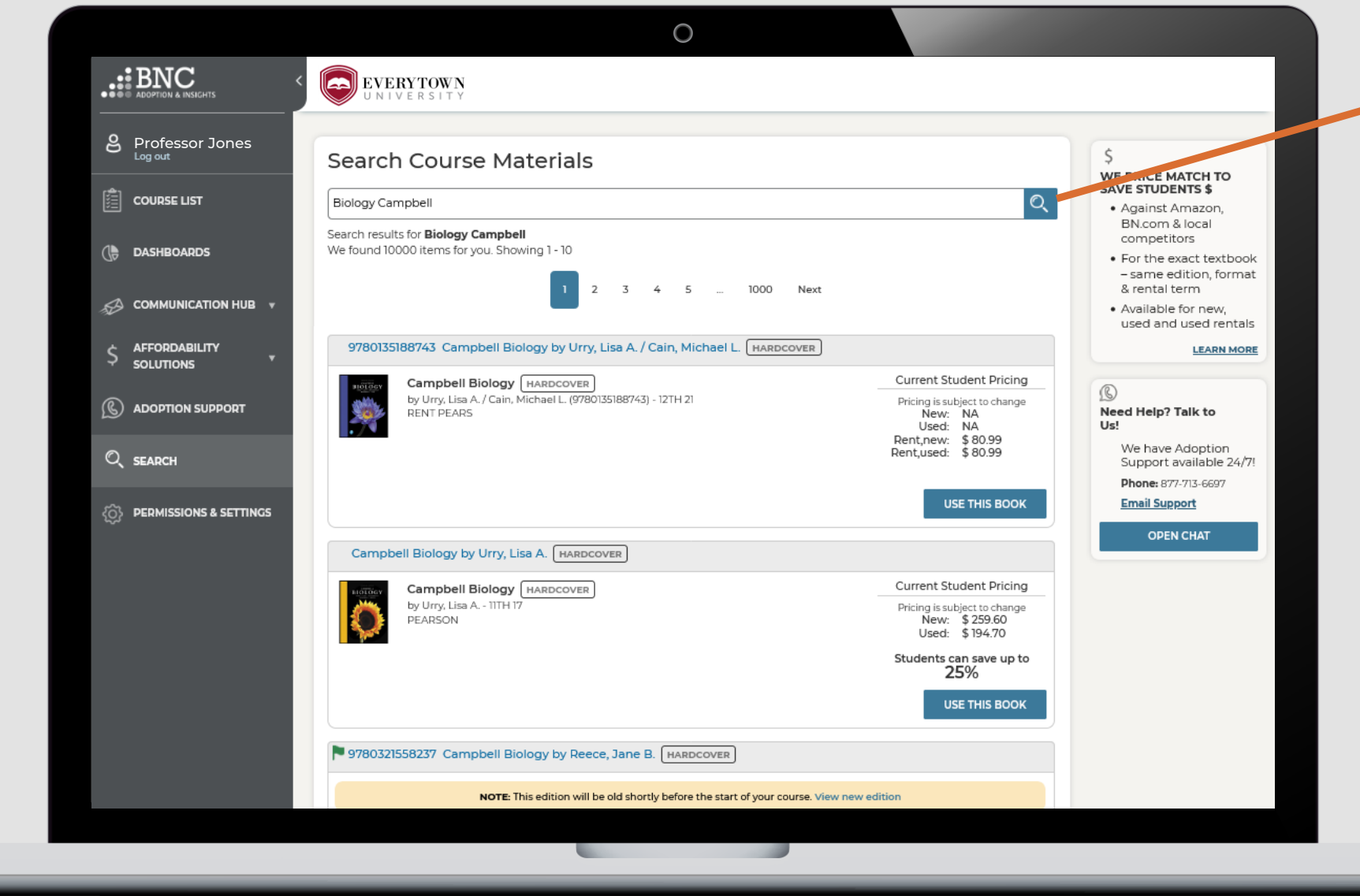

Search and Research course materials by ISBN, Keyword, or Author

Note: AIP's catalog search has been improved to provide more relevant matches for title and author searches

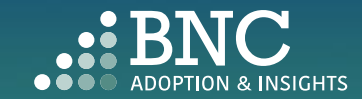

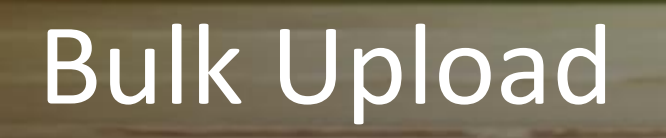

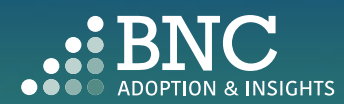

To upload adoptions for multiple sections at once, click the **Upload Spreadsheet** button on the **Course List** 

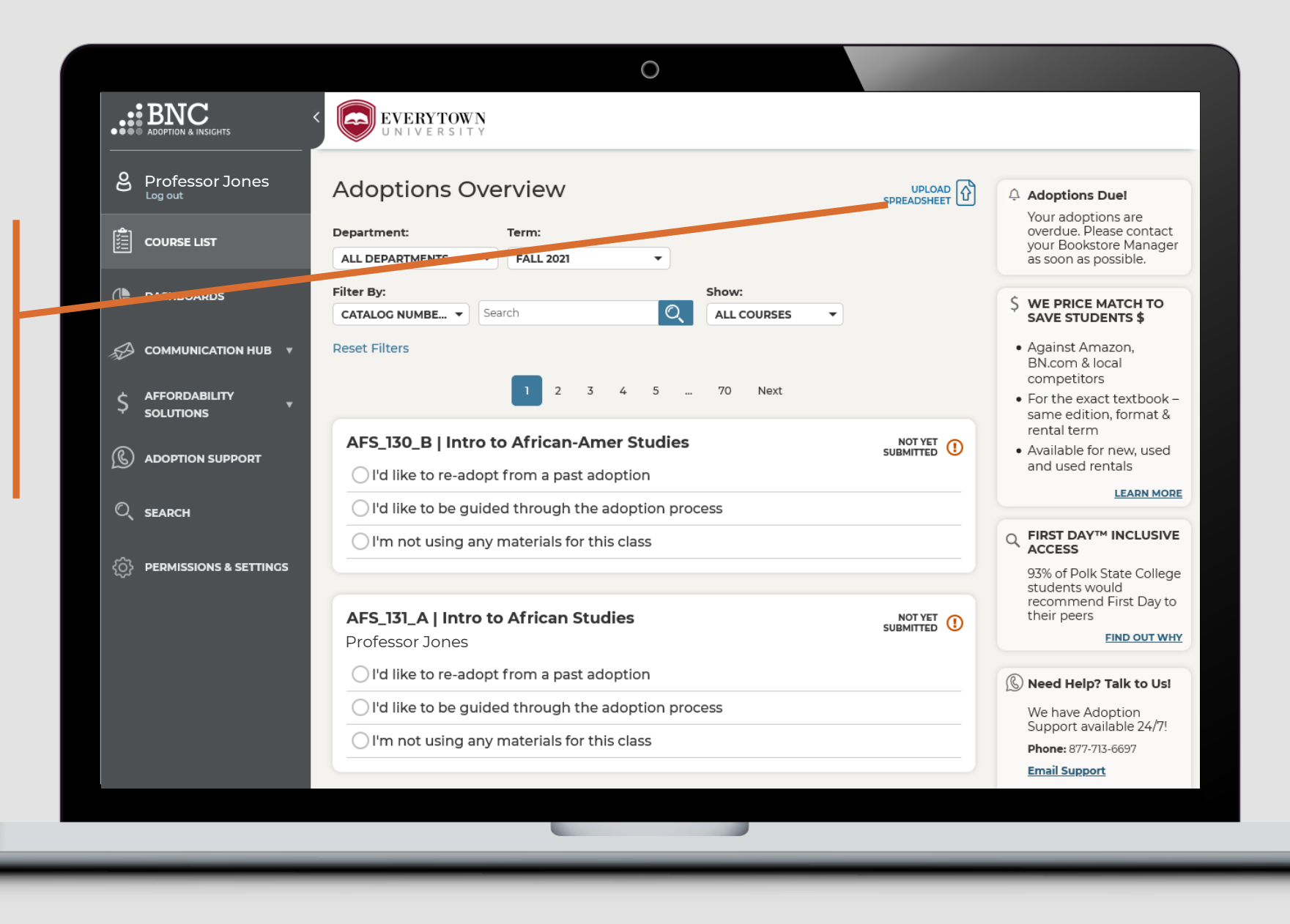

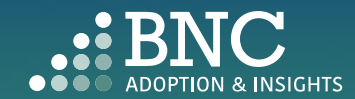

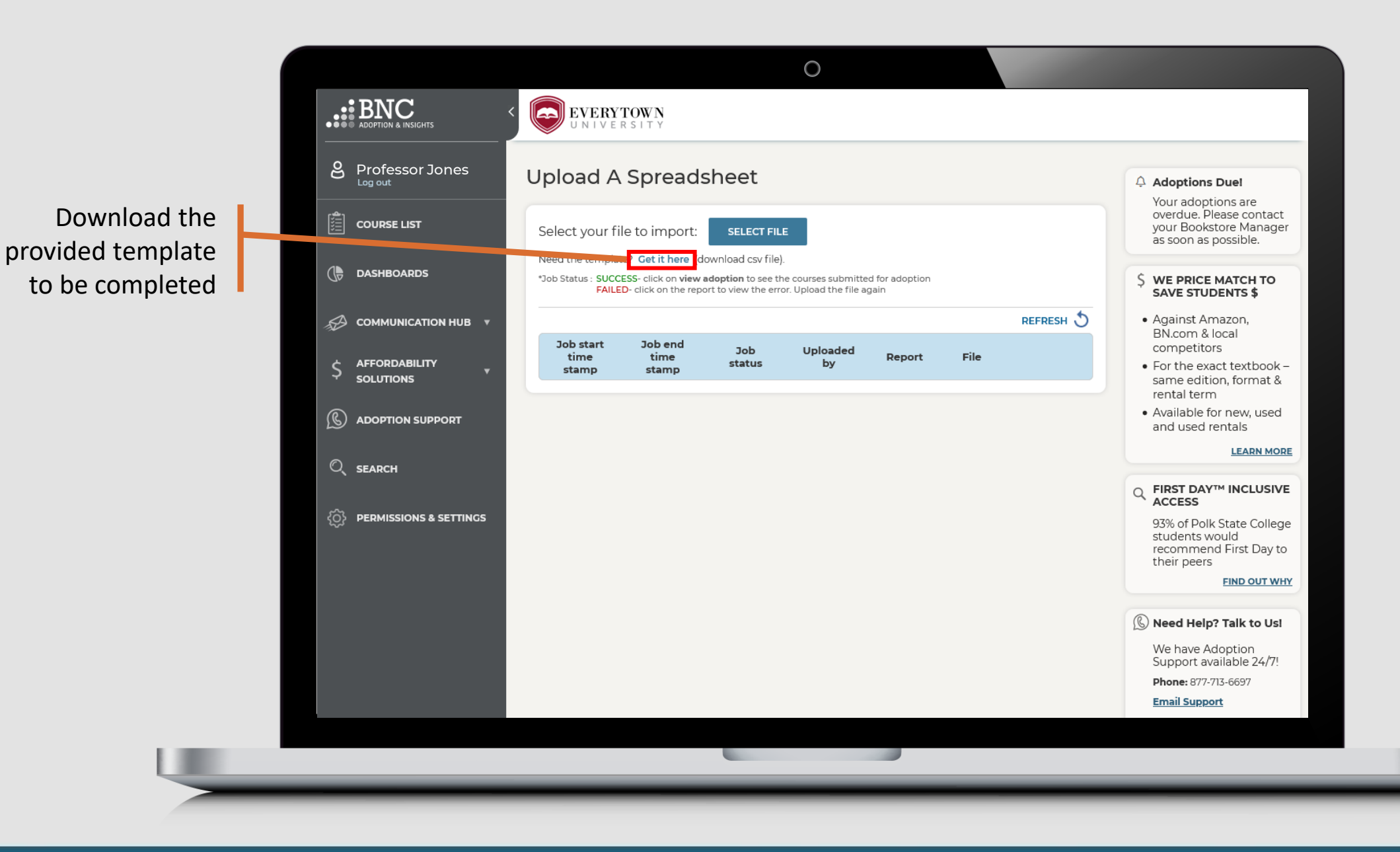

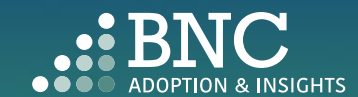

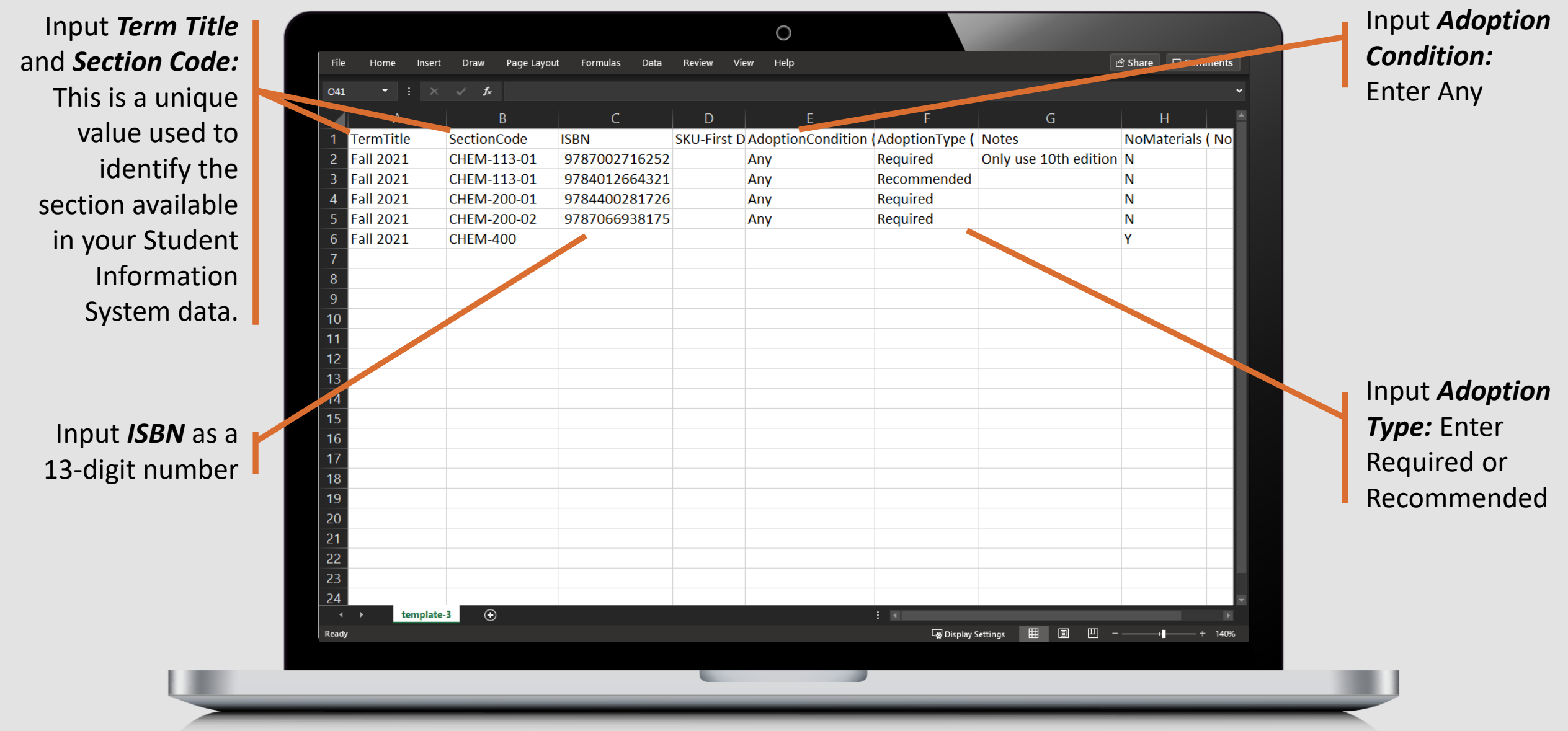

Note: If your institution has multiple campuses, there will be a "CampusName" column, input the Campus Names exactly how they appear in AIP.

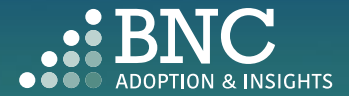

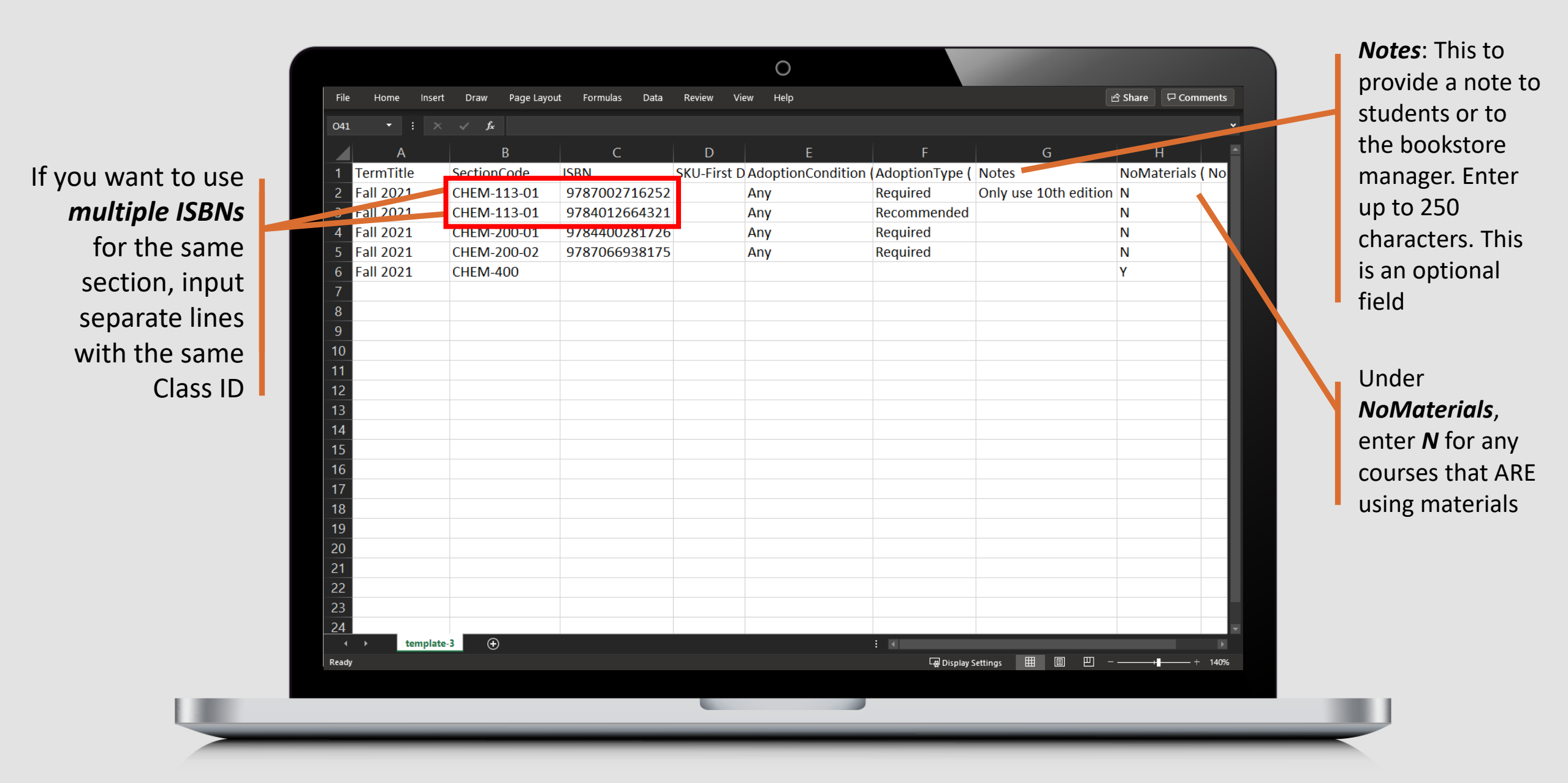

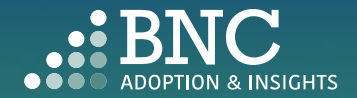

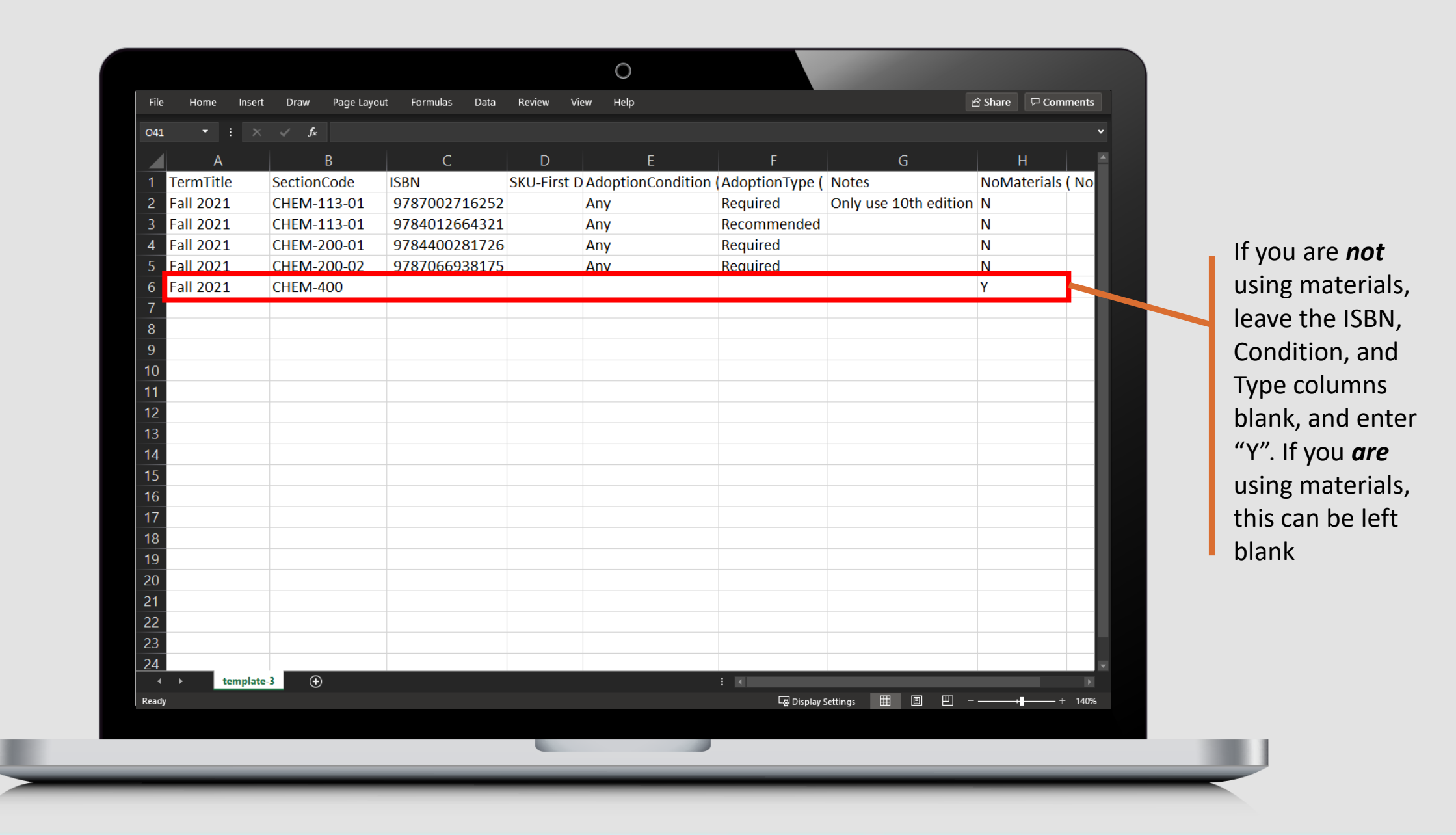

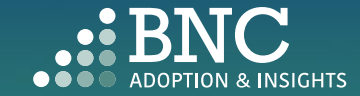

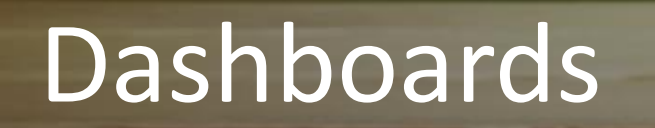

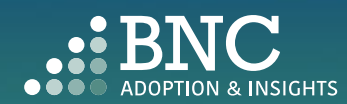

Filter by school, department, and term to see detailed insights

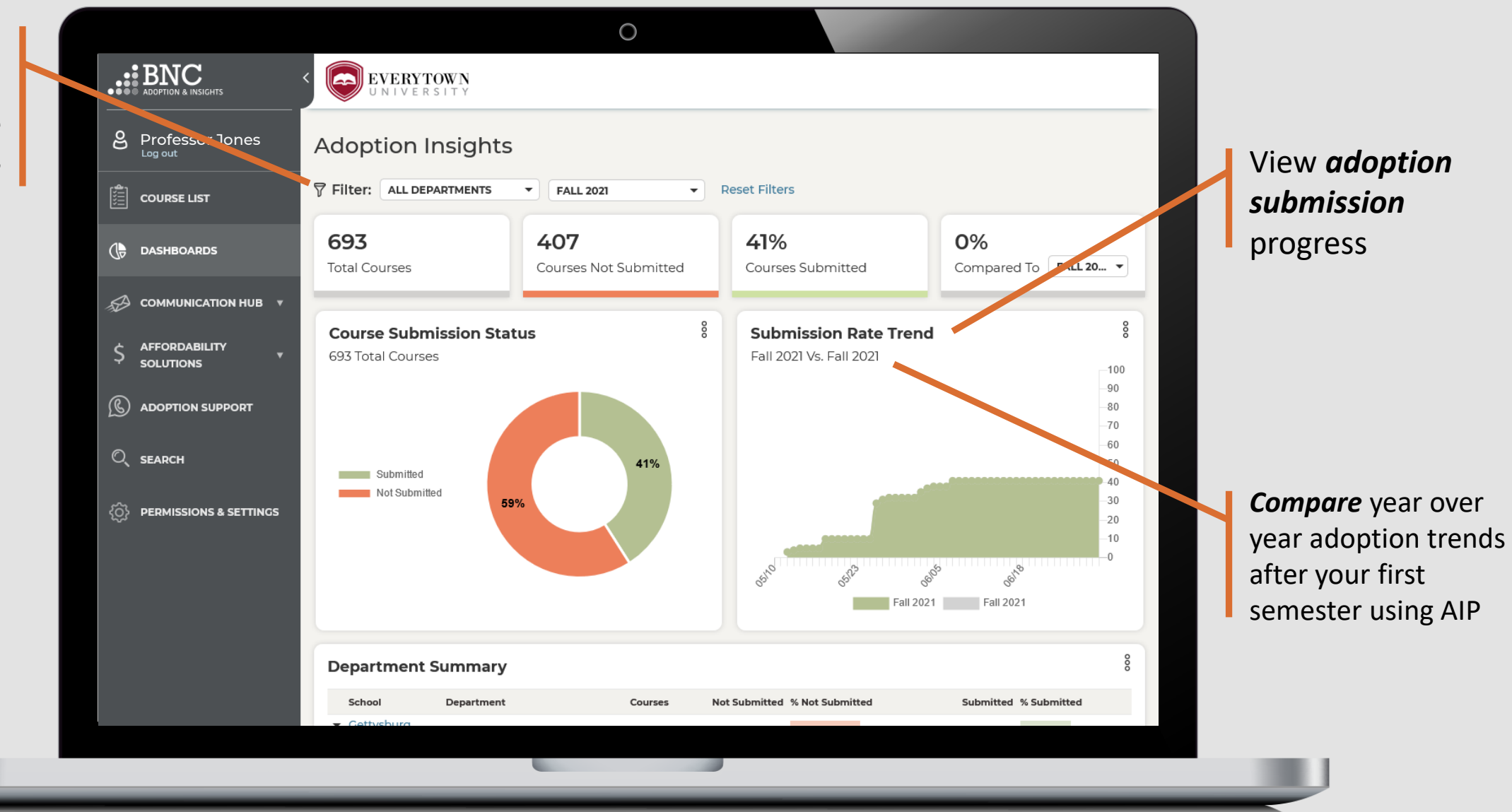

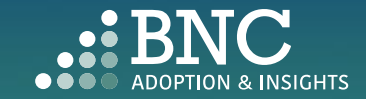

| PERMISSIONS & SETTINGS                | tot Submitted 59%           | 0       | 651 <sup>00</sup> 65 <sup>12</sup> Fall |                       |  |
|---------------------------------------|-----------------------------|---------|-----------------------------------------|-----------------------|--|
| School                                | Department                  | Courses | Not Submitted % Not Submitted           | Submitted % Submitted |  |
| ▲ Everyt<br>Univer                    | cown<br>rsity               | 693     | 407 <b>59%</b>                          | 286 <b>41%</b>        |  |
| · · ·                                 | Administrative              | 12      | 12 <b>100%</b>                          | O <b>0%</b>           |  |
| · · · ·                               | Africana Studies            | 9       | 7 <b>78%</b>                            | 2 22%                 |  |
| · · · ·                               | Anthropology                | 15      | 15 <b>100%</b>                          | O <b>0%</b>           |  |
| •                                     | Art and Art History         | 19      | 19 <b>100%</b>                          | O <b>0%</b>           |  |
| •                                     | Asian Studies               | 10      | 4 40%                                   | 6 <b>60%</b>          |  |
| •                                     | Biology                     | 42      | 11 26%                                  | 31 <b>74%</b>         |  |
| •                                     | Chemistry                   | 40      | 13 <b>32%</b>                           | 27 <b>68%</b>         |  |
| • •                                   | Cinema and Media<br>Studies | 6       | 5 <b>83%</b>                            | 17%                   |  |
| •                                     | Civil War Era Studies       | 5       | 3 60%                                   | 2 40%                 |  |
| •                                     | Classics                    | 10      | 10 <b>100%</b>                          | 0 0%                  |  |
| •                                     | Computer Science            | 11      | 8 <b>73%</b>                            | 3 <b>27%</b>          |  |
| •                                     | Economics                   | 61      | 30 <b>49%</b>                           | 31 <b>51%</b>         |  |
| · · · · · · · · · · · · · · · · · · · | Education                   | 14      | 9 64%                                   | 5 <b>36%</b>          |  |
| · · ·                                 | English                     | 41      | 28 <b>68%</b>                           | 13 <b>32%</b>         |  |
|                                       |                             |         |                                         |                       |  |

Expand the **Department Summary Table** to see specific adoption data down to course and instructor level

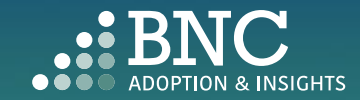

See adoption data and take action directly from the portal **Download** a report

Share a report

Send a Reminder to faculty to submit missing adoptions

|                                                                                                    |                                                                                                    | 0                                                     |                                              |                                              |                                            |                                                          |
|----------------------------------------------------------------------------------------------------|----------------------------------------------------------------------------------------------------|-------------------------------------------------------|----------------------------------------------|----------------------------------------------|--------------------------------------------|----------------------------------------------------------|
| Cc 🕹 Downl<br>Fa                                                                                                    | oad % C<br>Report                                                                                                    | Courses Not Using<br>Aaterials                        | 80                                           | Adopted Materials<br>With Digital Available  | 8 Affor<br>Solut                           | rdability<br>tions Summary                               |
| ති Email                                                                                                    | Roster                                                                                                    | 60%                                                   |                                              | 54%                                          | OER                                        | 0%                                                       |
| 007                                                                                                    | 0                                                                                                    | 0078                                                  |                                              | 3470                                         | OER                                        | + 0%                                                     |
| Una                                                                                                    | issigned                                                                                                    | Not Using Ma                                          | terials                                      | Digital Version Availabl                     | e                                          |                                                          |
|                                                                                                    |                                                                                                    |                                                       |                                              |                                              |                                            |                                                          |
| Department                                                                                                    | Summary - Sub                                                                                                    | mitted Course                                         | s                                            |                                              |                                            |                                                          |
| School                                                                                                    | Department                                                                                                    | Courses Submitted                                     | % Use OFP                                    | % Use OED+                                   | % With Digital                             | % Not Using Materials                                    |
| <ul> <li>Everytown<br/>University</li> </ul>                                                                                                    |                                                                                                    | 286                                                   | 0%                                           | 0%                                           | Available<br>54%                           | 60%                                                      |
| •                                                                                                    | Administrative                                                                                                    | 0                                                     | 0%                                           | 0%                                           | 0%                                         | 0%                                                       |
|                                                                                                    | 15.1 CL 11                                                                                                    | -                                                     |                                              |                                              |                                            |                                                          |
| •                                                                                                    | Africana Studies                                                                                                    | 2                                                     | 0%                                           | 0%                                           | 50%                                        | 50%                                                      |
| •                                                                                                    | Africana Studies<br>Anthropology                                                                                                    | 0                                                     | 0%                                           | 0%<br>0%                                     | 50%<br>0%                                  | 50%<br>0%                                                |
| •<br>•<br>•                                                                                                    | Articana Studies<br>Anthropology<br>Art and Art History                                                                                                    | 0                                                     | 0%<br>0%<br>0%                               | 0%<br>0%<br>0%                               | 50%<br>0%<br>0%                            | 50%<br>0%<br>0%                                          |
| •<br>•<br>•                                                                                                    | Artricana Studies Anthropology Art and Art History Asian Studies                                                                                                    | 2<br>0<br>0<br>6                                      | 0%<br>0%<br>0%                               | 0%<br>0%<br>0%<br>0%                         | 50%<br>0%<br>20%                           | 50%<br>0%<br>0%                                          |
| •<br>•<br>•<br>•                                                                                                    | Arricana Studies<br>Anthropology<br>Art and Art History<br>Asian Studies<br>Biology                                                                                                    | 2<br>0<br>0<br>6<br>31                                | 0%<br>0%<br>0%<br>0%                         | 0%<br>0%<br>0%<br>0%                         | 50%<br>0%<br>20%<br>86%                    | 50%<br>0%<br>0%<br>0%<br>84%                             |
| •<br>•<br>•<br>•<br>•                                                                                                    | Arricana Studies Anthropology Art and Art History Asian Studies Biology Chemistry                                                                                                    | 2<br>0<br>0<br>6<br>31<br>27                          | 0%<br>0%<br>0%<br>0%<br>0%                   | 0%<br>0%<br>0%<br>0%<br>0%                   | 50%<br>0%<br>20%<br>86%                    | 50%<br>0%<br>0%<br>0%<br>84%<br>100%                     |
| •<br>•<br>•<br>•<br>•                                                                                                    | Arricana Studies Anthropology Art and Art History Asian Studies Biology Chemistry Cinema and Media Studies                                                                                               | 2<br>0<br>6<br>31<br>27<br>1                          | 0%<br>0%<br>0%<br>0%<br>0%                   | 0%<br>0%<br>0%<br>0%<br>0%<br>0%             | 50%<br>0%<br>20%<br>86%<br>0%              | 50%<br>0%<br>0%<br>0%<br>84%<br>100%                     |
| •<br>•<br>•<br>•<br>•<br>•                                                                                                    | Arricana Studies<br>Anthropology<br>Art and Art History<br>Asian Studies<br>Biology<br>Chemistry<br>Cinema and Media<br>Studies<br>Civil War Era<br>Studies                                              | 2<br>0<br>6<br>31<br>27<br>1<br>2                     | 0%<br>0%<br>0%<br>0%<br>0%<br>0%             | 0%<br>0%<br>0%<br>0%<br>0%<br>0%             | 50%<br>0%<br>20%<br>86%<br>0%<br>59%       | 50%<br>0%<br>0%<br>84%<br>100%<br>100%                   |
| •<br>•<br>•<br>•<br>•<br>•<br>•<br>•<br>•                                                                                                    | Arricana Studies<br>Anthropology<br>Art and Art History<br>Asian Studies<br>Biology<br>Chemistry<br>Cinema and Media<br>Studies<br>Civil War Era<br>Studies<br>Classics                                  | 2<br>0<br>6<br>31<br>27<br>1<br>2<br>2                | 0%<br>0%<br>0%<br>0%<br>0%<br>0%<br>0%       | 0%<br>0%<br>0%<br>0%<br>0%<br>0%             | 50%<br>0%<br>20%<br>86%<br>0%<br>59%       | 50%<br>0%<br>0%<br>0%<br>84%<br>100%<br>100%<br>0%       |
| <ul> <li></li> <li></li> &lt;</ul> | Arricana Studies<br>Anthropology<br>Art and Art History<br>Asian Studies<br>Biology<br>Chemistry<br>Chemistry<br>Cinema and Media<br>Studies<br>Civil War Era<br>Studies<br>Classics<br>Computer Science | 2<br>0<br>0<br>6<br>31<br>27<br>1<br>2<br>2<br>0<br>3 | 0%<br>0%<br>0%<br>0%<br>0%<br>0%<br>0%<br>0% | 0%<br>0%<br>0%<br>0%<br>0%<br>0%<br>0%<br>0% | 50%<br>0%<br>20%<br>86%<br>0%<br>59%<br>0% | 50%<br>0%<br>0%<br>0%<br>84%<br>100%<br>100%<br>0%<br>0% |

Use the Department Summary – Submitted Courses table to view Adopted Material Insights for submitted courses by school, department, and course

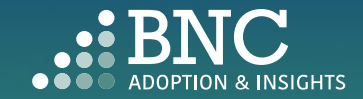